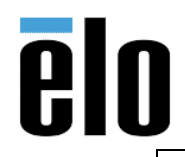

| WINDOWS 10 USB SELECT SUSPEND/POWER | TB000045 | REV. A |
|-------------------------------------|----------|--------|
|-------------------------------------|----------|--------|

## Executive Summary

Windows 10 has a USB Selective Suspend feature that is enabled by default and has been reported to cause issues with USB devices. This bulletin describes how to disable Select Suspend and how to adjust USB power management on devices in Windows 10 Device Manager.

- 1. Disable the USB Selective Suspend feature globally within Windows
  - a. Click the Start button and type *edit power plan* in the Windows Search box.

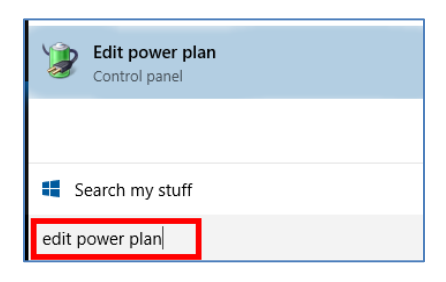

b. Click Change advanced power settings

| 🖗 Edit Plan | Settings                    |                    |                   |                    |         |      |                      |  |
|-------------|-----------------------------|--------------------|-------------------|--------------------|---------|------|----------------------|--|
| 00          | 🗟 • Control Panel • Har     | dware and Sound    | d + Power Option  | s + Edit Plan Sett | ngs 🔅   | - 60 | Search Control Panel |  |
|             | Change settings for the     | e plan: Balance    | d                 |                    |         |      |                      |  |
|             | Choose the sleep and displ  | ay settings that y | you want your cor | riputer to use.    |         |      |                      |  |
|             |                             | 1                  | On battery        | at Pu              | gged in |      |                      |  |
|             | Turn off the display:       | Sminutes           |                   | 10 minutes         |         |      |                      |  |
|             | Change advanced groups a    | ettroad            |                   |                    |         |      |                      |  |
|             | Bestore default settings fo | r this plan        |                   |                    |         |      |                      |  |
|             |                             |                    |                   |                    | Sweiter | 205  | Cancel               |  |
|             |                             |                    |                   |                    |         |      |                      |  |
|             |                             |                    |                   |                    |         |      |                      |  |

c. Scroll down to USB settings and click the little plus next to USB selective suspend setting to expand the options. Set both the On battery and Plugged in settings to Disabled then click Apply and OK to save changes.

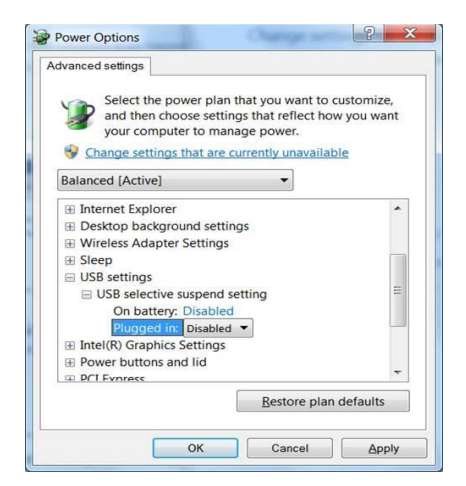

Elo Touch Solutions, Inc. | 670 N. McCarthy Blvd, Milpitas, CA 95035 | 1-800-557-1458 | <u>elotech@elotouch.com</u> ©Copyright 2019 Elo Touch Solutions, Inc. Confidential & Proprietary, Subject to NDA.

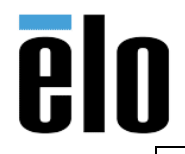

| WINDOWS 10 USB SELECT SUSPEND/POWER | TB000045 | REV. A |
|-------------------------------------|----------|--------|
|-------------------------------------|----------|--------|

- 2. Disable USB Power Management in Windows 10 Device Manager
  - a. Click the Start button and type Device Manager in the Windows search box.

| Control panel   |
|-----------------|
| Settings        |
| Search my stuff |
| device manager  |

- **b.** Disable Power Management for the following devices:
  - a) Human Interface Devices
  - b) Mice and Other Pointing Devices
  - c) Universal Serial Bus Controllers
- c. To disable Power Management, use the drop-down arrow to expand the selection, then right click on each device entry. Go to the *Power Management tab* and uncheck *Allow the computer to turn off this device to save power* (Not all devices will have this option).

| Construction     Construction     Construction     Construction     Construction     Construction     Construction     Construction     Construction     Construction     Construction                                                                                                    | Right click on each device, go to                        |
|----------------------------------------------------------------------------------------------------|----------------------------------------------------------|
| > Dirk driver                                                                                                    | the rower management tab and                             |
| <ul> <li>Disk urives</li> <li>Display adaptors</li> </ul>                                                                                                    | uncheck "Allow the computer to                           |
| V I Human Interface Devices                                                                                                    | turn off this device to save power."                     |
| I and the second second |                                                          |
| B HID-compliant consumer control device                                                                                                    |                                                          |
| III HID-compliant consumer control device                                                                                                    |                                                          |
| HID-compliant consumer control device                                                                                                    | USB Input Device Properties                              |
| HID-compliant consumer control device                                                                                                    | C I D: D I I E I Rewar Management                        |
| HID-compliant device                                                                                                    | General Driver Details Events Tower Management           |
| HID-compliant system controller                                                                                                    | USB Input Device                                         |
| HID-compliant system controller                                                                                                    |                                                          |
| HID-compliant touch screen                                                                                                    |                                                          |
| HID-compliant vendor-defined device                                                                                                    | Allow the computer to turn off this device to save power |
| HID-compliant vendor-defined device                                                                                                    | Allow this device to wake the computer                   |
| 🔚 Microsoft Hardware USB Keyboard                                                                                                    |                                                          |
| Microsoft Hardware USB Mouse                                                                                                    |                                                          |
| 🛤 QCOM-BTD Audio/Video Remote Control HID                                                                                                    |                                                          |
| 🕼 USB Input Device                                                                                                    |                                                          |
| 🕼 USB Input Device                                                                                                    |                                                          |
| 🕼 USB Input Device                                                                                                    |                                                          |
| 🕼 USB Input Device                                                                                                    |                                                          |
| 🕼 USB Input Device                                                                                                    |                                                          |
| > 📺 IDE ATA/ATAPI controllers                                                                                                    |                                                          |
| > 🚡 Imaging devices                                                                                                    |                                                          |
| > C Keyboards                                                                                                    |                                                          |
| <ul> <li>Mice and other pointing devices</li> </ul>                                                                                                    |                                                          |
| HID-compliant mouse                                                                                                    |                                                          |
| > Monitors                                                                                                    |                                                          |
| > Prese Network adapters                                                                                                    | OK Cancel                                                |
| > in Other devices                                                                                                    |                                                          |
| Printable Devices                                                                                                    |                                                          |
| > El Print queues                                                                                                    |                                                          |
| > Software devices                                                                                                    |                                                          |
| Sound video and name controller:                                                                                                    |                                                          |
| Storage controllers                                                                                                    |                                                          |
| System devices                                                                                                    |                                                          |
| Universal Serial Bus controllers                                                                                                    |                                                          |
| Intel(R) USB 3.0 eXtensible Host Controller - 1.0 (Micro                                                                                                    | soft)                                                    |
| Microsoft Mouse and Keyboard Detection Driver (USB)                                                                                                    |                                                          |
| USB Composite Device                                                                                                    |                                                          |
| USB Composite Device                                                                                                    |                                                          |
| USB Composite Device                                                                                                    |                                                          |
| USB Mass Storage Device                                                                                                    |                                                          |
| E USP Poot Hub (vHCI)                                                                                                    |                                                          |

Elo Touch Solutions, Inc. | 670 N. McCarthy Blvd, Milpitas, CA 95035 | 1-800-557-1458 | <u>elotech@elotouch.com</u> ©Copyright 2019 Elo Touch Solutions, Inc. Confidential & Proprietary, Subject to NDA.